**张利兵** 2006-12-17 发表

| WA1208E如何实现用户隔离?                                                                            |
|---------------------------------------------------------------------------------------------|
| 适用WA1208E版本: E1101版本                                                                        |
| 适用WA1208E型号: WA1208E-G / WA1208E-DG / WA1208E-AG / WA1208E-AGP                              |
| 1. 通过用户界面命令行方式实现用户隔离配置                                                                      |
| (1)在系统模式下,键入命令user-isolation就启用了用户隔离功能,即同一个VLAN的                                            |
| 用户之间被隔离,不能互访。                                                                               |
| 如: [system-view] user-isolation                                                             |
| (2)查看配置是否启用了用户隔离功能                                                                          |
| 使用命令display user-isolation可知道是否启用了用户隔离功能。                                                   |
| 如: [system-view] display user-isolation                                                     |
| The AP user isolation is enable / The AP user isolation is disenable                        |
| 2. 通过WEB浏览器配置方式实现用户隔离的配置                                                                    |
| 通过WEB配置时,用户隔离功能默认是选择"隔离"的,如图:                                                               |
|                                                                                             |
| 用户隔离: ◎隔离 ◎不隔离                                                                              |
| 国家码:                                                                                        |
| 确定取消                                                                                        |
| 如果不需要用户隔离功能,就选择"不隔离"项。按"确定"键生效。<br>在完成了WEB配置后,注意要保存配置。在"维护管理"中的"保存与重启"点击"保存<br>配置"按钮。如下图所示: |
| 保存与重启                                                                                       |
| 保存配置 保存配置                                                                                   |
| 重启系统 重启系统                                                                                   |
| 保存并重启保存并重启                                                                                  |
| 重启并恢复出厂配置 重启并恢复出厂配置                                                                         |